# STEP-BY-STEP GUIDE ON UPDATE OF MANUFACTURER'S DETAILS

## **Table of Contents**

| Introduction                                                          | 2 |
|-----------------------------------------------------------------------|---|
| Login Access                                                          | 2 |
| How can my company submit an update?                                  | 3 |
| - Section 1: Notification Summary                                     | 5 |
| - Section 2: Particulars of local company responsible for placing the | 6 |
| cosmetic product in the market                                        |   |
| - Section 3: Particulars of Person Representing the Local Company     | 7 |
| - Section 4: Particulars of Manufacturer                              | 8 |
| - Section 5: Supporting Attachments                                   | 9 |
| - Section 6: Confirmation                                             | 9 |
|                                                                       |   |

### Helpdesk Contacts

10

## Introduction

Companies can update the changes to the manufacturer details using the "Update of Manufacturer's Details"

\* Note: A <u>NEW</u> product notification is required if there is a change made to any of the following:

- 1) Brand Name
- 2) Product Name
- 3) Product Type
- 4) Formulation
- 5) Company change due to change of distribution rights
- 6) Company name change with a new UEN number given by ACRA

## Login access

The applicant should already be authorized by the company in the Client Registration & Identification Service (cris@hsa) for the submission. Information on CRIS may be obtained from:

http://www.hsa.gov.sg/content/hsa/en/Health\_Products\_Regulation/CRIS.html

CorpPass is required for authentication and authorization.

### How can my company submit an update?

1. To submit a cosmetic product notification, please go to the following website:

http://www.hsa.gov.sg/content/hsa/en/e-Services.html#HPRG

#### 2. Click on "Cosmetic Products"

e-Services and Forms by Branch

| BRANCH                                      | DESCRIPTION                                                                                                    |
|---------------------------------------------|----------------------------------------------------------------------------------------------------|
| Western Medicines                           | To access PRISM for transactions related to licensing of drugs and<br>biologicals and relevant forms.                                                                                                  |
| Medical Devices                             | To access MEDICS for transactions related to the licensing of medical<br>devices and relevant forms.                                                                                                   |
| Chinese Proprietary<br>Medicines            | To access PRISM for transactions related to licensing of Chinese<br>Proprietary Medicines and relevant forms.                                                                                          |
| Cosmetic Products                           | To access PRISM for transactions related to Cosmetic products, Oral<br>dental gums as well as relevant forms.                                                                                          |
| Safety Information and<br>Product Recalls   | Reporting adverse events to HSA                                                                                                    |
| Clinical Trials                             | To access PRISM for transactions related to clinical trial applications and relevant forms.                                                                                                    |
| Manufacturing, Importation & Distribution   | To access PRISM for transactions for transactions related to licensing and<br>certification of manufacturers, importers, wholesale dealers and exporters<br>and pharmacies, as well as relevant forms. |
| Medical Advertisements &<br>Sales Promotion | To access PRISM for transactions related to medical advertisement and<br>sales promotion permits.                                                                                                    |
| Tobacco Products                            | To access the Online Business Licensing System (OBLS) and PRISM for<br>transactions related to tobacco business licences and relevant forms.                                                           |

Back to Top

#### 3. Click on "Updates of Manufacturer's Details" Amend Licence / Registration - amend@prism

In general, estimated time to complete the form: 5-10 mins

- Amend Product Registration for Oral Dental Gum
- Amend Importer's Licence for Oral Dental Gum
- > Amend Wholesaler's Licence for Oral Dental Gum
- Amend Company Information
- Amend Applicant's Details for licences, registration and notifications

For amendments to Manufacturer Particulars, please use this link instead.

Update of Manufacturer's Details

- 4. Thereafter, you will be directed to the following page:
  - Login using CorpPass Login

Log in with CorpPass

| UEN/ENTITY ID      | C |
|--------------------|---|
| CORPPASS ID        | C |
| Password           | C |
|                    |   |
| Remember Entity ID | a |
| Remember Entity ID | Q |
| Remember Entity ID | Q |

5. Upon successful authentication, a welcome page will be shown. Click "**Accept/Continue**" to proceed with the eService. You will be directed to the online application form.

| mportant Notes:<br>For HSA CRIS registered companies, user has to be autho<br>to access the required eservices.                                                                                                    | rised with the               | appropriate access rights                                                                                                    | via CRIS management modu                                                                                                    |
|----------------------------------------------------------------------------------------------------|------------------------------|----------------------------------------------------------------------------------------------------|----------------------------------------------------------------------------------------------------|
| Search Criteria                                                                                                    |                              |                                                                                                    |                                                                                                    |
| Licence/Permit/Certificate/Listing/Notification Type * 🤇<br>Licence/Permit/Certificate/Listing/Notification No                                                                                                    | Cosmetic -                   | Cosmetic Product Notificat                                                                                                    | ion V                                                                                                    |
| Product Name                                                                                                    |                              |                                                                                                    |                                                                                                    |
| Brand Name                                                                                                    |                              |                                                                                                    |                                                                                                    |
| Search Reset                                                                                                    |                              |                                                                                                    |                                                                                                    |
| 81125 Matching Record(s)<br>Active Cosmetic – Cosmetic Product Notification<br>Before selecting the following product notifications for a                                                                                                    | mendment, p                  | Page 1 Of 18<br>lease note that the particul                                                                                                    | 113 [First]   [Previous]   [Next]   []<br>ars to be amended apply to                                                                                                    |
| 81125 Matching Record(s)<br>Active Cosmetic - Cosmetic Product Notification<br>Before selecting the following product notifications for a<br>the selected product notifications.<br>Select Notification Product Name                                                                                                    | mendment, p<br>Brand         | Page 1 Of 18<br>lease note that the particul<br>Product Type                                                                                                    | 113 [First]   [Previous]   [Next]   [L<br>ars to be amended apply to<br>Start Date Expiry                                                                                                    |
| 81125 Matching Record(s) Active Cosmetic - Cosmetic Product Notification Before selecting the following product notifications for a the selected product notifications. Select Notification No CCPN                                                                                                    | mendment, p<br>Brand<br>Name | Page 1 Of 18<br>lease note that the particul<br>Product Type                                                                                                    | 113 [First]   [Previous]   [Next]   [L<br>ars to be amended apply to<br>Start Date Expiry<br>Date<br>27/06/2008 26/06/2017                                                                                                    |
| 1125 Matching Record(s)         Active Cosmetic - Cosmetic Product Notification         Before selecting the following product notifications for a he selected product notifications.         Select Notification         Product Name         No         CCPN         CCPN                                                                                                    | mendment, p<br>Brand<br>Name | Page 1 Of 18<br>lease note that the particul<br>Product Type<br>Lip products<br>Lip products                                                                                                    | Start Date         Expiry           27/06/2008 26/06/2017         27/06/2008 26/06/2017                                                                                                    |
| 1125 Matching Record(s)<br>Active Cosmetic - Cosmetic Product Notification<br>Before selecting the following product notifications for a<br>he selected product notifications.<br>Select Notification Product Name<br>NO<br>CCPN<br>CCPN<br>CCPN<br>CCPN<br>CCPN<br>CCPN                                                                                                    | mendment, p<br>Brand<br>Name | Page 1 Of 18<br>lease note that the particul<br>Product Type<br>Lip products<br>Lip products<br>Lip products<br>Lip products                                                                                                    | Start Date         Expiry           27/06/2008 26/06/2017         27/06/2008 26/06/2017           27/06/2008 26/06/2017         27/06/2008 26/06/2017                                                                                                    |
| 1125 Matching Record(s)         Active Cosmetic - Cosmetic Product Notification         Before selecting the following product notifications for a he selected product notifications.         Select Notification         No         CCPN         CCPN         CCPN         CCPN         CCPN         CCPN         CCPN         CCPN         CCPN         CCPN                                                                                                    | mendment, p<br>Brand<br>Name | Page 1 Of 18<br>lease note that the particul<br>Product Type<br>Lip products<br>Lip products<br>Lip products<br>Lip products<br>Lip products                                                                                                    | Start Date         Expiry<br>Date           27/06/2008 26/06/2017         27/06/2008 26/06/2017           27/06/2008 26/06/2017         27/06/2008 26/06/2017                                                                                                    |
| 1125 Matching Record(s)         Active Cosmetic - Cosmetic Product Notification         Sefere selecting the following product notifications for a selected product notifications.         Select       Notification         V       No         CCPN         CCPN         CCPN         CCPN         CCPN         CCPN         CCPN         CCPN         CCPN         CCPN         CCPN         CCPN         CCPN         CCPN         CCPN         CCPN         CCPN         CCPN         CCPN         CCPN         CCPN         CCPN | mendment, p<br>Brand<br>Name | Page 1 Of 18<br>lease note that the particul<br>Product Type<br>Lip products<br>Lip products<br>Lip products<br>Lip products<br>Lip products<br>Lip products                                                                                                    | Start Date         Expiry<br>Date           27/06/2008 26/06/2017           27/06/2008 26/06/2017           27/06/2008 26/06/2017           27/06/2008 26/06/2017           27/06/2008 26/06/2017           27/06/2008 26/06/2017           27/06/2008 26/06/2017           27/06/2008 26/06/2017                                                                                                    |
| 1125 Matching Record(s)<br>Active Cosmetic - Cosmetic Product Notification<br>before selecting the following product notifications for a<br>the selected product notifications.<br>Select Notification Product Name<br>No<br>CCPN<br>CCPN<br>CCPN<br>CCPN<br>CCPN<br>CCPN<br>CCPN<br>CCPN<br>CCPN<br>CCPN<br>CCPN<br>CCPN<br>CCPN<br>CCPN<br>CCPN<br>CCPN<br>CCPN<br>CCPN                                                                                                    | mendment, p<br>Brand<br>Name | Page 1 Of 18<br>lease note that the particul<br>Product Type<br>Lip products<br>Lip products<br>Lip products<br>Lip products<br>Lip products<br>Lip products<br>Lip products                                                                                                 | Start Date         Expiry<br>Date           27/06/2008 26/06/2017           27/06/2008 26/06/2017           27/06/2008 26/06/2017           27/06/2008 26/06/2017           27/06/2008 26/06/2017           27/06/2008 26/06/2017           27/06/2008 26/06/2017           27/06/2008 26/06/2017           27/06/2008 26/06/2017           27/06/2008 26/06/2017           27/06/2008 26/06/2017                                                                                                    |
| 1125 Matching Record(s)<br>Active Cosmetic - Cosmetic Product Notification<br>lefore selecting the following product notifications for a<br>he selected product notifications.<br>Select Notification Product Name<br>NO<br>CCPN<br>CCPN<br>CCPN<br>CCPN<br>CCPN<br>CCPN<br>CCPN<br>CCPN<br>CCPN<br>CCPN<br>CCPN<br>CCPN<br>CCPN<br>CCPN<br>CCPN<br>CCPN<br>CCPN<br>CCPN<br>CCPN<br>CCPN<br>CCPN<br>CCPN<br>CCPN<br>CCPN<br>CCPN<br>CCPN<br>CCPN<br>CCPN<br>CCPN<br>CCPN<br>CCPN<br>CCPN                                              | mendment, p<br>Brand<br>Name | Page 1 Of 18<br>lease note that the particul<br>Product Type<br>Lip products<br>Lip products<br>Lip products<br>Lip products<br>Lip products<br>Lip products<br>Lip products<br>Lip products<br>Lip products                                                                 | Start Date         Expiry<br>Date           27/06/2008 26/06/2017           27/06/2008 26/06/2017           27/06/2008 26/06/2017           27/06/2008 26/06/2017           27/06/2008 26/06/2017           27/06/2008 26/06/2017           27/06/2008 26/06/2017           27/06/2008 26/06/2017           27/06/2008 26/06/2017           27/06/2008 26/06/2017           27/06/2008 26/06/2017           27/06/2008 26/06/2017           27/06/2008 26/06/2017                                                                                                    |
| 1125 Matching Record(s)         Active Cosmetic - Cosmetic Product Notification         sefore selecting the following product notifications for a he selected product notifications.         Select       Notification         V       No         CCPN       CCPN         3       CCPN         4       CCPN         5       CCPN         6       CCPN         7       CCPN         8       CCPN                                                                                                    | mendment, p<br>Brand<br>Name | Page 1 Of 10<br>lease note that the particul<br>Product Type<br>Lip products<br>Lip products<br>Lip products<br>Lip products<br>Lip products<br>Lip products<br>Lip products<br>Lip products<br>Lip products<br>Lip products<br>Lip products                                 | Start Date         Expiry<br>Date           27/06/2008 26/06/2017           27/06/2008 26/06/2017           27/06/2008 26/06/2017           27/06/2008 26/06/2017           27/06/2008 26/06/2017           27/06/2008 26/06/2017           27/06/2008 26/06/2017           27/06/2008 26/06/2017           27/06/2008 26/06/2017           27/06/2008 26/06/2017           27/06/2008 26/06/2017           27/06/2008 26/06/2017           27/06/2008 26/06/2017           27/06/2008 26/06/2017                                                                                                    |
| 1125 Matching Record(s) Active Cosmetic - Cosmetic Product Notification  Active Cosmetic - Cosmetic Product Notification  Active Cosmetic - Cosmetic Product Notifications for a he selected product notifications.  Select Notification Product Name N CCPN CCPN CCPN CCPN CCPN CCPN CCPN C                                                                                                    | Brand<br>Name                | Page 1 Of 10<br>lease note that the particul<br>Product Type<br>Lip products<br>Lip products<br>Lip products<br>Lip products<br>Lip products<br>Lip products<br>Lip products<br>Lip products<br>Lip products<br>Lip products<br>Lip products<br>Lip products<br>Lip products | Start Date         Expiry<br>Date           27/06/2008 26/06/2017           27/06/2008 26/06/2017           27/06/2008 26/06/2017           27/06/2008 26/06/2017           27/06/2008 26/06/2017           27/06/2008 26/06/2017           27/06/2008 26/06/2017           27/06/2008 26/06/2017           27/06/2008 26/06/2017           27/06/2008 26/06/2017           27/06/2008 26/06/2017           27/06/2008 26/06/2017           27/06/2008 26/06/2017           27/06/2008 26/06/2017           27/06/2008 26/06/2017           27/06/2008 26/06/2017           27/06/2008 26/06/2017                                                                                                    |
| Active Cosmetic - Cosmetic Product Notification  Before selecting the following product notifications for a the selected product notifications.  Select Notification No CCPN CCPN CCPN CCPN CCPN CCPN CCPN C                                                                                                    | mendment, p<br>Brand<br>Name | Page 1 Of 10<br>ease note that the particul<br>Product Type<br>Lip products<br>Lip products<br>Lip products<br>Lip products<br>Lip products<br>Lip products<br>Lip products<br>Lip products<br>Lip products<br>Lip products<br>Eye products excluding<br>eyebrow products    | Start Date         Expiry<br>Date           27/06/2008 26/06/2017           27/06/2008 26/06/2017           27/06/2008 26/06/2017           27/06/2008 26/06/2017           27/06/2008 26/06/2017           27/06/2008 26/06/2017           27/06/2008 26/06/2017           27/06/2008 26/06/2017           27/06/2008 26/06/2017           27/06/2008 26/06/2017           27/06/2008 26/06/2017           27/06/2008 26/06/2017           27/06/2008 26/06/2017           27/06/2008 26/06/2017           27/06/2008 26/06/2017           27/06/2008 26/06/2017           27/06/2008 26/06/2017           27/06/2008 26/06/2017           27/06/2008 26/06/2017           27/06/2008 26/06/2017           27/06/2008 26/06/2017           27/06/2008 26/06/2017           27/06/2008 26/06/2017 |

- a. Select "Cosmetic Cosmetic Product Notification" from the dropdown list
- b. Optional search criteria for the other fields
- c. Click "Search" for all notified cosmetic products
- 6. Search result shown all notified cosmetic products.
  - a. Select the Notification(s) to amend up to 20 notifications in 1 application submission.
  - b. Click on "Amend All Selected Notifications".
  - c. Click on "Next" button

#### 7. <u>Section 1: Notification Summary</u>

Please provide the information for the section (Manufacturer) that will be updated. The new information will be reflected across all selected notifications.

#### PLEASE FILL IN ALL SECTIONS IN ENGLISH

| Fill in the application for                                                                                                    | m                                                                          |                                    |                                                      |                                                | <u>Guideline</u>               | <u>Help</u> |
|----------------------------------------------------------------------------------------------------|----------------------------------------------------------------------------|------------------------------------|------------------------------------------------------|------------------------------------------------|--------------------------------|-------------|
| <ol> <li>Notification Summary</li> <li>Particulars of Local Company R<br/>Market</li> <li>Particulars of Person Represent</li> </ol> | esponsible for Placing the Cosmetic Pro<br>ing the Local Company           | oduct in the                       | 4. Particula<br>Manufac<br>5. Supporti<br>6. Confirm | ars of<br>cturer<br>ing Attachments<br>ation   | Attach                         | Save        |
| Fields marked with an asteris                                                                                                    | c * are mandatory.                                                         |                                    |                                                      |                                                |                                |             |
| Please provide the information<br>reflected across all selected n                                                                    | n for these sections (Manufacture<br>otifications. If a section is not rec | r) that will be<br>Juired for glob | updated g<br>al update,                              | lobally. The new infor<br>you may leave that s | rmation will t<br>ection empty | oe<br>/-    |
| 1. Notification(s) to Amen                                                                                                    | d                                                                          |                                    |                                                      |                                                |                                |             |
| SN                                                                                                    | Notification Numbers                                                       | Product                            | Brand                                                | Effective Date                                 | Expiry D                       | )ate        |
| 1                                                                                                    |                                                                            |                                    |                                                      | 12/01/2007                                     | 27/02/2                        | 013         |
| Amendment Details: *                                                                                                    |                                                                            |                                    |                                                      |                                                |                                |             |
|                                                                                                    |                                                                            |                                    |                                                      |                                                |                                | Next        |

a. Fill in amendment details for the selected notification(s).

8. <u>Section 2: Particulars of local company responsible for placing the cosmetic</u> product in the market

| Fill in the application form                                                                                                    |                                                                                   | <u>Guideline</u> | <u>Help</u> |
|----------------------------------------------------------------------------------------------------|-----------------------------------------------------------------------------------|------------------|-------------|
| 1. Notification Summary     2. Particulars of Local Company Responsible for Placing the Cosmetic Product in     the Market     3. Particulars of Person Representing the Local Company | 4. Particulars of<br>Manufacturer<br>5. Supporting Attachments<br>6. Confirmation |                  |             |

Fields marked with an asterisk \* are mandatory.

Please note that the billing address entered/amended will be updated to the central client database and will be used as the billing address for any subsequent billing to the company. This will apply to all other licences/applications of the company.

| 2.1 Name : *                  |                                |                                                                         |      |
|-------------------------------|--------------------------------|-------------------------------------------------------------------------|------|
| 2.2 Location Code :           | 1                              |                                                                         |      |
| 2.3 Company Address           |                                |                                                                         |      |
| 2.3.1 Address Type : *        | Local                          |                                                                         |      |
| 2.3.2 Postal Code : *         |                                |                                                                         |      |
| 2.3.3 Block / House No :      |                                | 2.3.4 Level - Unit :                                                    |      |
| 2.3.5 Street Name :           |                                |                                                                         |      |
| 2.3.6 Building Name :         |                                |                                                                         |      |
| 2.3.7 Country :               | SINGAPORE                      |                                                                         |      |
| 2.4 Tel : *                   |                                | 2.5 Fax :<br>Your Fax No. is necessary for<br>our future correspondence |      |
| 2.6 Is Billing Address the sa | ame as the Company Address ? * | • Yes                                                                   | ○ No |
| 2.8 Unique Entity No.(UEN)    |                                |                                                                         |      |

- a. Ensure that the details are accurate and corresponds to your company details. Fill in the Billing Address if the answer is "No" to section 2.6.
- b. Click "**Next**" to proceed to the next section.

Please note that the billing address entered/amended will be updated to the central client database and will be used as the billing address for any subsequent billing to the company. This will apply to all other licenses/application of the company.

#### 9. <u>Section 3: Particulars of Person Representing the Local Company</u>

| Fill in the application form                                            |                          |                           |                                                                | Guideline | Help |
|-------------------------------------------------------------------------|--------------------------|---------------------------|----------------------------------------------------------------|-----------|------|
| 1. Notification Summary<br>2. Particulars of Local Company Re<br>Market | sponsible for Placing th | e Cosmetic Product in the | 4. Particulars of<br>Manufacturer<br>5. Supporting Attachments | Attach    | Save |
| 3. Particulars of Person Repres                                         | enting the Local Com     | ірапу                     | 6. Confirmation                                                |           |      |
| Fields marked with an asterisk                                          | * are mandatory.         |                           |                                                                |           |      |
| 3. Particulars of Person autho                                          | prised to represent      | the local company         |                                                                |           |      |
| 3.1 Name : *                                                            |                          | (as                       | in NRIC/FIN)                                                   |           |      |
| 3.2 NRIC/FIN : *                                                        |                          | (Example: S12             | 34567A, F1234567A)                                             |           |      |
| 3.3 Tel : *                                                             |                          | 3.4 Fax :                 |                                                                |           |      |
| 3.5 Email :                                                             |                          | 3.6 Mobile                | •:                                                             |           |      |
| 3.7 Preferred Mode of<br>Communication ? *                              | Email                    | OFax                      | SMS<br>[optional]                                              |           |      |
| 3.8 Designation in Company :                                            | 2                        |                           |                                                                |           |      |

Previou Next Leset

- a. Fill in the details for:
  - ✓ Applicant's name
  - ✓ NRIC/FIN
  - ✓ Telephone number
  - ✓ Indicate Preferred Mode of Communication
- b. Click on "Next" to proceed to the next section

| a construction of the construction of the cons |                                                                                                    |                                                                                                    |                                                                           |                                                                                     |
|----------------------------------------------------------------------------------------------------|----------------------------------------------------------------------------------------------------|----------------------------------------------------------------------------------------------------|---------------------------------------------------------------------------|-------------------------------------------------------------------------------------|
|                                                                                                    |                                                                                                    |                                                                                                    |                                                                           |                                                                                     |
| .2 Manufacturer Addre                                                                                                    | ss                                                                                                    |                                                                                                    |                                                                           |                                                                                     |
| .2.1 Address Type : *                                                                                                    |                                                                                                    | 🔾 Local 🛛 Overseas                                                                                                    |                                                                           |                                                                                     |
| .2.2 Address : *                                                                                                    |                                                                                                    |                                                                                                    |                                                                           |                                                                                     |
|                                                                                                    |                                                                                                    |                                                                                                    |                                                                           |                                                                                     |
|                                                                                                    |                                                                                                    |                                                                                                    |                                                                           |                                                                                     |
|                                                                                                    |                                                                                                    |                                                                                                    |                                                                           |                                                                                     |
| .2.3 Country : *                                                                                                    | Select Country                                                                                                    | <b>_</b>                                                                                                    |                                                                           |                                                                                     |
| .2.4 City :                                                                                                    |                                                                                                    |                                                                                                    |                                                                           |                                                                                     |
| 2.5 State :                                                                                                    |                                                                                                    |                                                                                                    |                                                                           | 7                                                                                   |
| .2.5 State .                                                                                                    |                                                                                                    |                                                                                                    |                                                                           |                                                                                     |
| 2 C Bastal Carlas                                                                                                    |                                                                                                    |                                                                                                    |                                                                           |                                                                                     |
| .2.6 Postal Code :                                                                                                    |                                                                                                    |                                                                                                    |                                                                           |                                                                                     |
| .2.6 Postal Code :<br>3 Tel :                                                                                                    |                                                                                                    | 4.4 Fax :                                                                                                    |                                                                           |                                                                                     |
| .2.6 Postal Code :<br>3 Tel :<br>Mew Save<br>Manufacturer is a con<br>osmetic product. The r<br>termediates and prod<br>ackaging), quality cont<br>Sn<br>Remove                                                                                                    | npany which is engaged<br>nanufacturing process in<br>ucts, formulation and pro<br>rol, release, storage and<br>List of Manufacturer<br>aaa  | 4.4 Fax :<br>d in any process carried of<br>includes all operations of p<br>oduction (such as grinding<br>id distribution of cosmetic<br>r  | out in the courso<br>ourchase of sta<br>g, mixing, enca<br>products and t | e of making the<br>urting materials, bu<br>psulation and/or<br>the related controls |
| .2.6 Postal Code :<br>3 Tel :<br>New Save<br>Manufacturer is a con<br>osmetic product. The r<br>itermediates and prod<br>ackaging), quality cont<br>Remove                                                                                                    | mpany which is engaged<br>nanufacturing process in<br>ucts, formulation and pro-<br>rol, release, storage and<br>List of Manufacturer<br>aaa | 4.4 Fax :<br>d in any process carried of<br>includes all operations of p<br>roduction (such as grinding<br>id distribution of cosmetic<br>r | out in the cours<br>ourchase of sta<br>g, mixing, enca<br>products and t  | e of making the<br>arting materials, bu<br>psulation and/or<br>the related controls |
| 2.6 Postal Code :<br>3 Tel :<br>Mew Save<br>Manufacturer is a con-<br>osmetic product. The ri-<br>termediates and prod<br>ackaging), quality cont<br>Remove<br>5 Manufacturer Particu                                                                                                    | npany which is engaged<br>nanufacturing process in<br>ucts, formulation and pro-<br>rol, release, storage and<br>List of Manufacturer<br>aaa | 4.4 Fax :<br>d in any process carried o<br>includes all operations of p<br>oduction (such as grinding<br>d distribution of cosmetic<br>r    | out in the cours<br>ourchase of sta<br>g, mixing, enca<br>products and t  | e of making the<br>arting materials, bu<br>psulation and/or<br>the related controls |

10. Section 4: Particulars of Manufacturer

- a. Manufacturer Name (there may be more than one manufacturer click on "**New**" to add after filling up details and saving the first record
- b. Fill in the details for: Manufacturer Address
- c. Click on "Save" and "Next" to proceed to the next section

Please provide the information for the section (Manufacturer) that will be updated. The new information will be reflected across all selected notifications.

#### 11. <u>Section 5: Supporting Attachments</u>

#### PC1002 UPDATE FOR COSMETIC PRODUCTS NOTIFICATION

| Fill in the application form                                                                                                    |                                                                                                    | <u>Guideline</u> | <u>Help</u> |
|----------------------------------------------------------------------------------------------------|----------------------------------------------------------------------------------------------------|------------------|-------------|
| <ol> <li>Notification Summary</li> <li>Particulars of Local Company Responsible for Placing the Cosmetic Product in the<br/>Market</li> <li>Particulars of Person Representing the Local Company</li> </ol> | <ol> <li>Particulars of Manufacture</li> <li>Supporting<br/>Attachments</li> <li>Confirmation</li> </ol> | Attach           | Save        |
|                                                                                                    |                                                                                                    | Previous         | Next        |
| Fields marked with an asterisk * are mandatory.                                                                                                    |                                                                                                    |                  |             |
| 5. Supporting Attachments                                                                                                    |                                                                                                    |                  |             |
| No attachment is required                                                                                                    |                                                                                                    |                  |             |
|                                                                                                    | F                                                                                                    | revious Next     | Reset       |

- a. No supporting attachment is required
- b. Click on "Next" to proceed to the next section

#### 12. Section 6: Confirmation

| 1.                             | I hereby make application for the above pa                                                                                                    | articulars to be updated on behalf of the company I represent.       |
|--------------------------------|----------------------------------------------------------------------------------------------------|----------------------------------------------------------------------|
| 2.                             | I certify that the changes will not adversely<br>legislation governing cosmetic products.                                                       | Affect the safety of the cosmetic products and their compliance with |
| Рауп                           | ent Advice                                                                                                    |                                                                      |
| Sn D                           | escription                                                                                                    | Amount (SGD) GS                                                      |
|                                |                                                                                                    |                                                                      |
| 1 U                            | pdate of Manufacturer's Details                                                                                                    | 15.00 N                                                              |
| 1 U<br>The t                   | pdate of Manufacturer's Details<br>otal payment for your notification is SGD 15                                                                 | 5.00.                                                                |
| 1 U<br>The t                   | pdate of Manufacturer's Details<br>otal payment for your notification is SGD 15<br>O payment is selected,then the amount of S                   | 5.00 N<br>GD 15.00 will be deducted from your Giro Account.          |
| 1 U<br>The t<br>If GIF<br>Paym | pdate of Manufacturer's Details<br>otal payment for your notification is SGD 15<br>O payment is selected,then the amount of S<br>ent Method : * | 5.00 N<br>GD 15.00 will be deducted from your Giro Account.          |

- a. Read through the "Declaration" section and select "Accept".
- b. Proceed to "Validate" the submission.
- c. The pop up box will indicate that the validation of the Global update is successful.
- d. Select "Submit" to make payment.

## Helpdesk Contacts

- If you require any technical assistance regarding PRISM and cosmetic product notification, please contact the Helpdesk at: Tel: 67760168 Email: <u>helpdesk@hsahelp.gov.sg</u>
- 2) Cosmetics Control Unit
   Tel: 65 6866 1111
   Email: <u>HSA Cosmetics Control@hsa.gov.sg</u>

The information in this Guideline shall be updated or revised from time-to-time. For any new, addition, amendments or deletion made to this Guideline, please refer to the latest version in our website www.hsa.gov.sg.